## 5. 社員の追加登録方法

Ver.1.0.1 2024/08

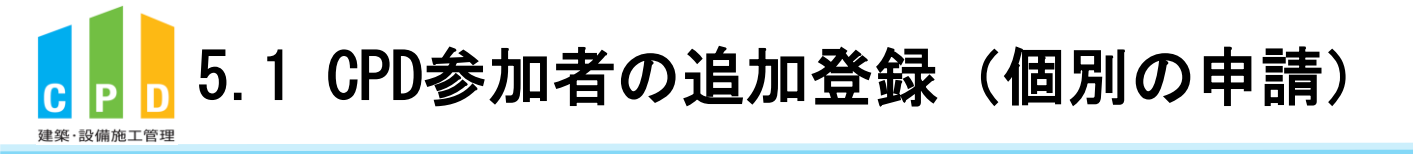

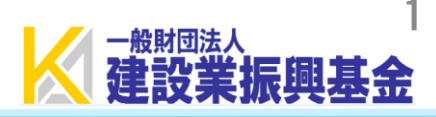

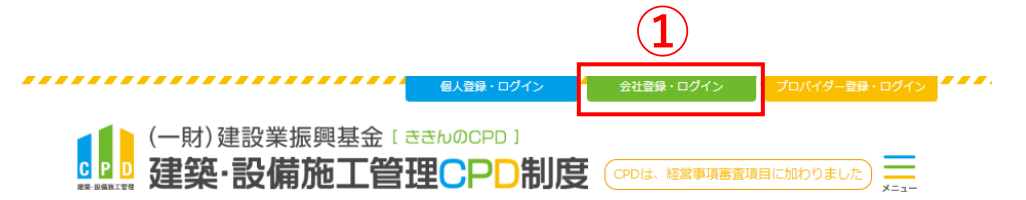

① <u>ききんのCPDホームページ</u>にある 「会社登録・ログイン」をクリックします。

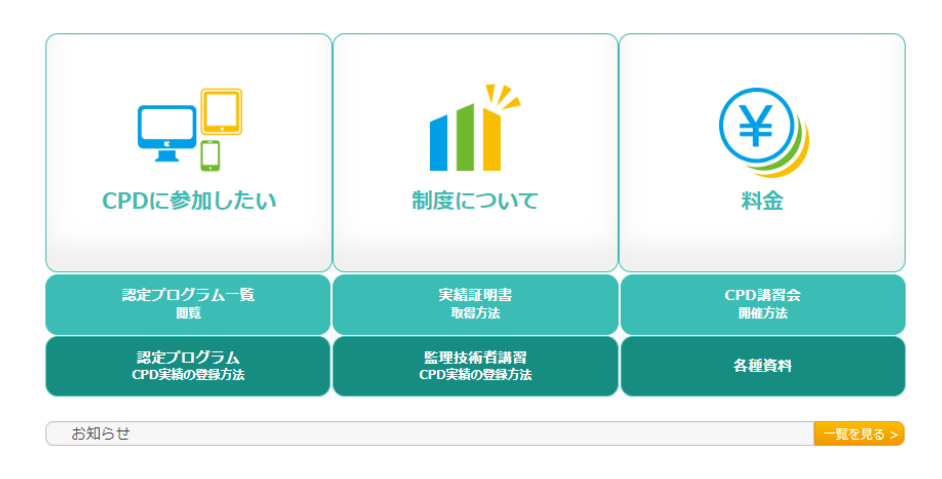

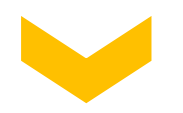

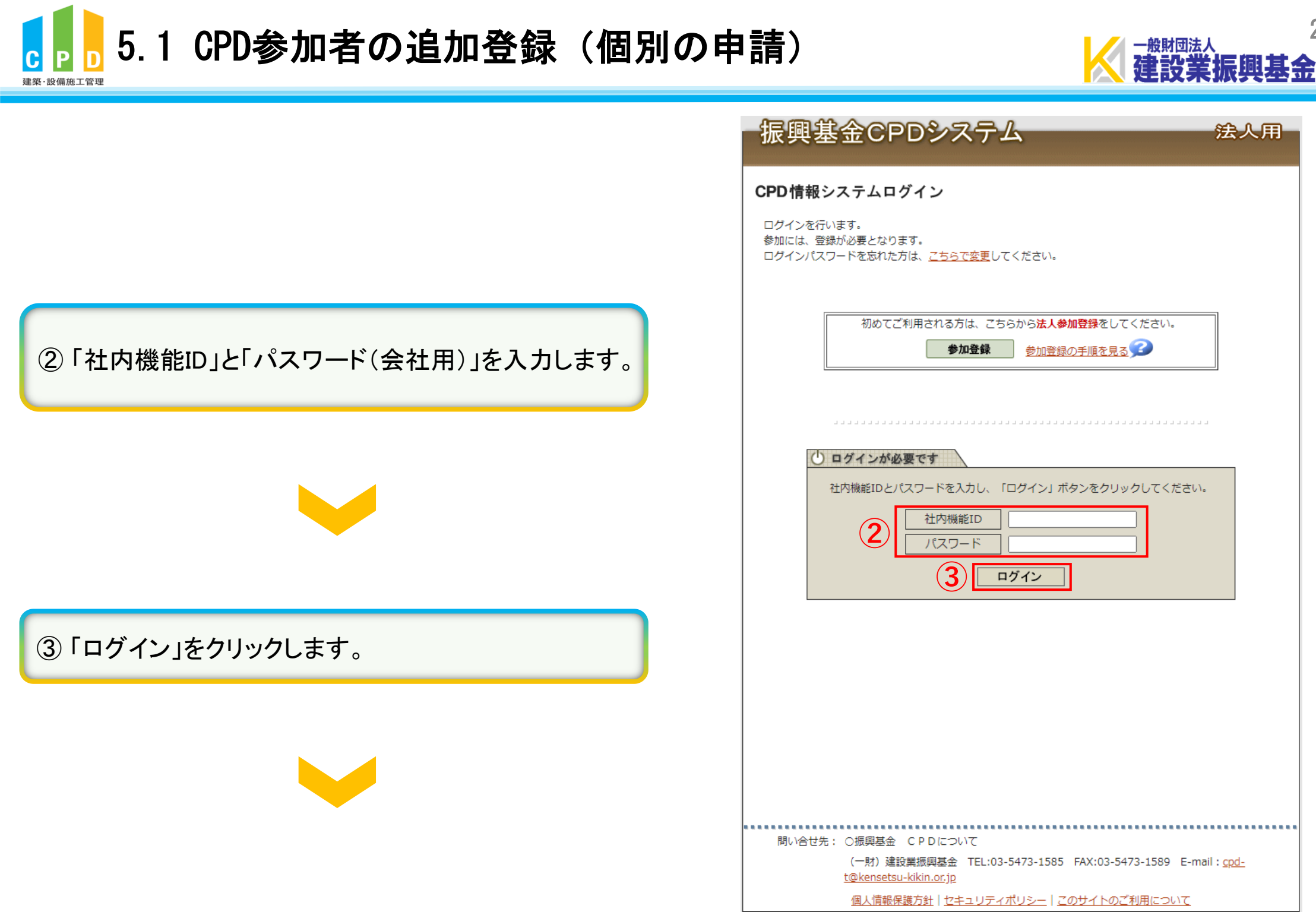

Copyright (C) Incorporated Foundation Fund for Construction Industry Promotion.All Rights Reserved.

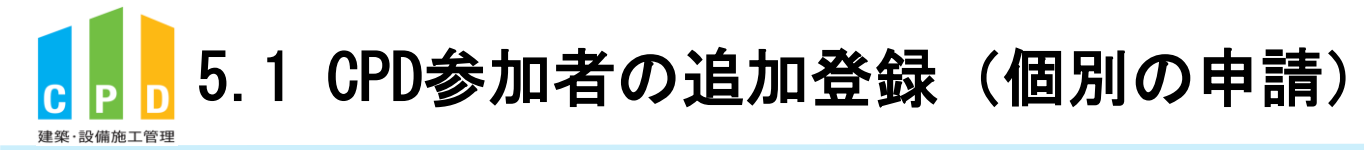

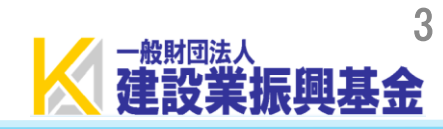

|                            |     | 振興          | 基金CPDシステ                                                                | 人 法人用                                                   |
|----------------------------|-----|-------------|-------------------------------------------------------------------------|---------------------------------------------------------|
|                            |     |             |                                                                         | ログアウト                                                   |
|                            |     | ご利用いたた      | だけるメニューの一覧です。                                                           |                                                         |
|                            |     | 共通メニュ       | -                                                                       |                                                         |
| (                          | 4   |             | 参加者の申請                                                                  | 参加者の登録申請を行います。<br>参加者の一覧(個別CPD取得閲覧)が閲覧できます。             |
|                            |     |             | 実績証明書の申請                                                                | 実績証明書発行申請を行います。<br>参加者のCPD取得情報を出力することができます。             |
|                            |     |             | 認定教材利用の申請                                                               | 認定教材の申込を行います。                                           |
| ④ 共通メニューの「参加者の申請」をクリックします。 |     |             | 認定プログラムの一覧                                                              | 認定プログラムの検索、CSVダウンロードを行うことが<br>できます。                     |
|                            |     |             | ログインパスワード変更                                                             | ログインパスワードの変更はこちらから。                                     |
|                            |     |             | メールアドレスの変更                                                              | メールアドレスの変更はこちらから。                                       |
|                            |     | <u>変更申請</u> | <ul> <li>・退会申請各種様式はこちらが</li> </ul>                                      | <u>546</u>                                              |
|                            |     |             |                                                                         |                                                         |
|                            |     |             |                                                                         |                                                         |
|                            |     |             |                                                                         |                                                         |
|                            | ••• |             |                                                                         |                                                         |
|                            |     | INV TO (C)  | <ul> <li>(一財) 建設業振興基金 TEL:03</li> <li>t@kensetsu_kikin artin</li> </ul> | 3-5473-1585 FAX:03-5473-1589 E-mail : <u>cpd-</u>       |
|                            |     |             | <u>uewensetsu-kikin.or,jp</u><br>個人情報保護方針   セキュリティ                      | (ポリシー   <u>このサイトのご利用について</u> )                          |
|                            |     | Cor         | pyright (C) Incorporated Foundation Fund f                              | or Construction Industry Promotion.All Rights Reserved. |

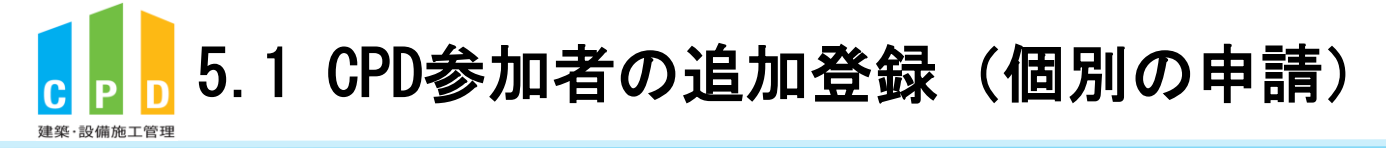

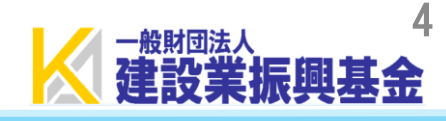

|            |                |                         |                   |            |                |          | 17.1          | ログアウ                     |
|------------|----------------|-------------------------|-------------------|------------|----------------|----------|---------------|--------------------------|
| 参加者        | の申請            | 青                       |                   |            |                |          |               |                          |
| 建築·        | 設備施工           | L管理CPD制度/               | への法人参             | 加者         | 申請を行います。       |          |               |                          |
|            |                |                         |                   |            |                |          |               |                          |
| 直近1        | 10件分(          | の申請状況                   |                   |            |                |          |               |                          |
| 処理         | <b>聖</b> 状態    | 申請年月日                   | 申請人               | 人数         | 振込領収書の<br>提出方法 |          | 不備・否認         | 2・退会理由                   |
| 2          | 認              | <u>2022年3月23日</u>       |                   | 1人         |                |          |               |                          |
|            |                |                         |                   |            |                |          |               |                          |
|            |                |                         |                   | 参加         | 者追加及び絞込検       | 索        |               |                          |
| 5          | 規参加者           | · <b>登録</b> ⑧ 検索類       | 無効 C              | )検索        | 有効<br>※氏名でも    | 検索する場合に  | は氏と名の間に       | <b>絞込検索</b>              |
| 9名0        | )該当者が          | 、<br>からカナ順に <u>10</u> そ | tづつ表示             | ミしてい       | います。           | [<< 最前]  | [< 前へ]        | [次へ >] [最終 ><br>Page 1 / |
| 状態         |                | ID I                    | 租                 |            | フリガナ           | 1        | <b>満考・</b> 所属 | 取得単位                     |
| 1          |                | 振興                      | <u>基金</u>         | シン         | コウ キキン         |          |               |                          |
| 承認         |                | 振興                      | 太郎                | シン         | コウ タロウ         |          |               | <u>確認画面/</u>             |
| 対象其<br>[一般 | 月間の個)<br>(財団法人 | 人別取得単位一覧<br>、 建設業振興基金   | 青報を C S<br>≧ ❤    | い出た        | カします           | [<< 最前]  | [< 前へ]        | [次へ >] [最終 >             |
| 2024       | 4~年(           | 04✔月01✔日~               | 2025 🗸            | ]年[03      | 3▼月31▼日        | CSV      | 作成(           | SV(明細)作成                 |
|            |                |                         | <b>(</b> ] 5      | <b>ह</b> る |                |          |               |                          |
| 問(         | い合せ先           | : ○振興基金 (<br>(一財) 建設賞   | PDにつ              | いて<br>TEL  | .:03-5473-1585 | FAX:03-5 | 473-1589      | E-mail : <u>cpd-</u>     |
|            |                | <u>t@kensetsu-k</u>     | <u>ikin.or.jp</u> |            |                |          |               |                          |

## ⑤「新規参加者登録」をクリックします。

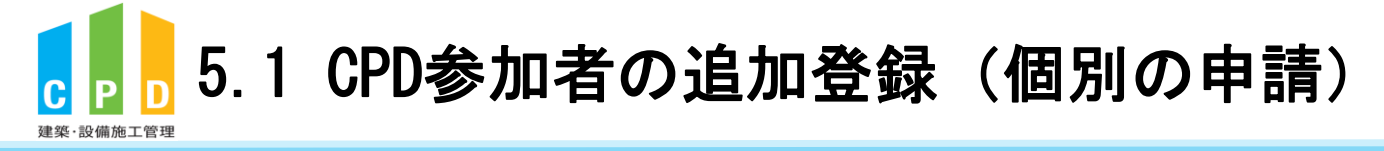

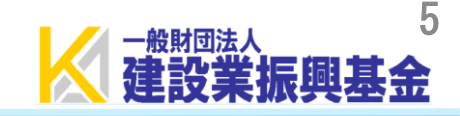

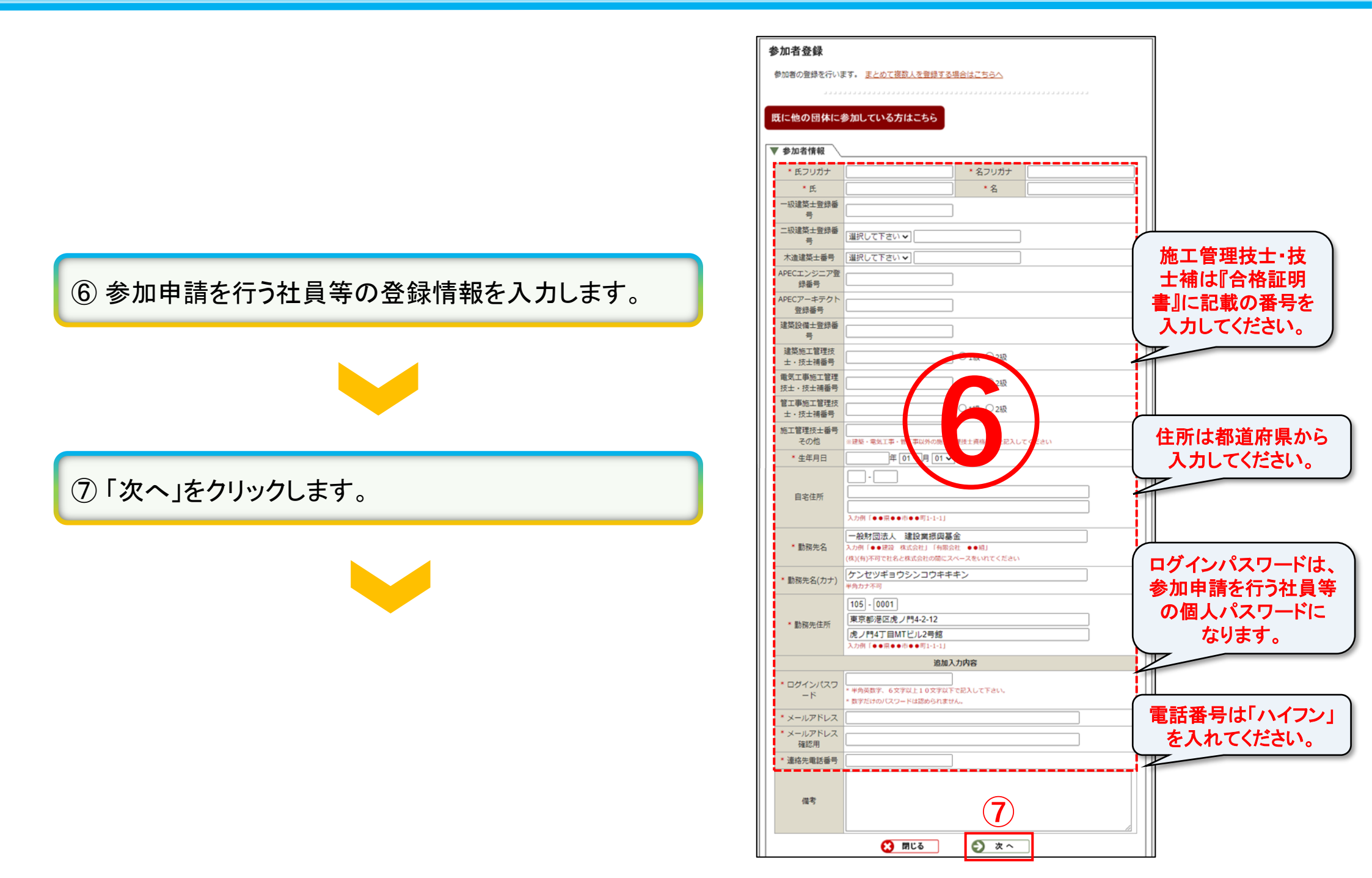

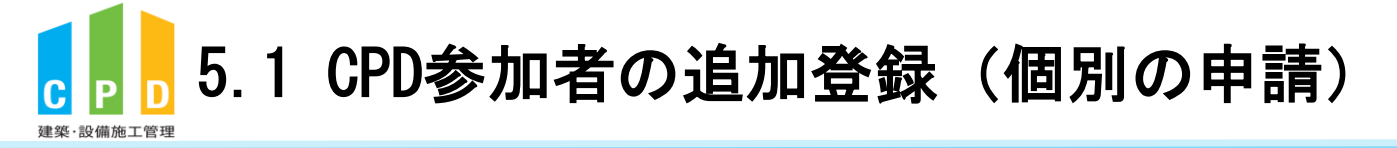

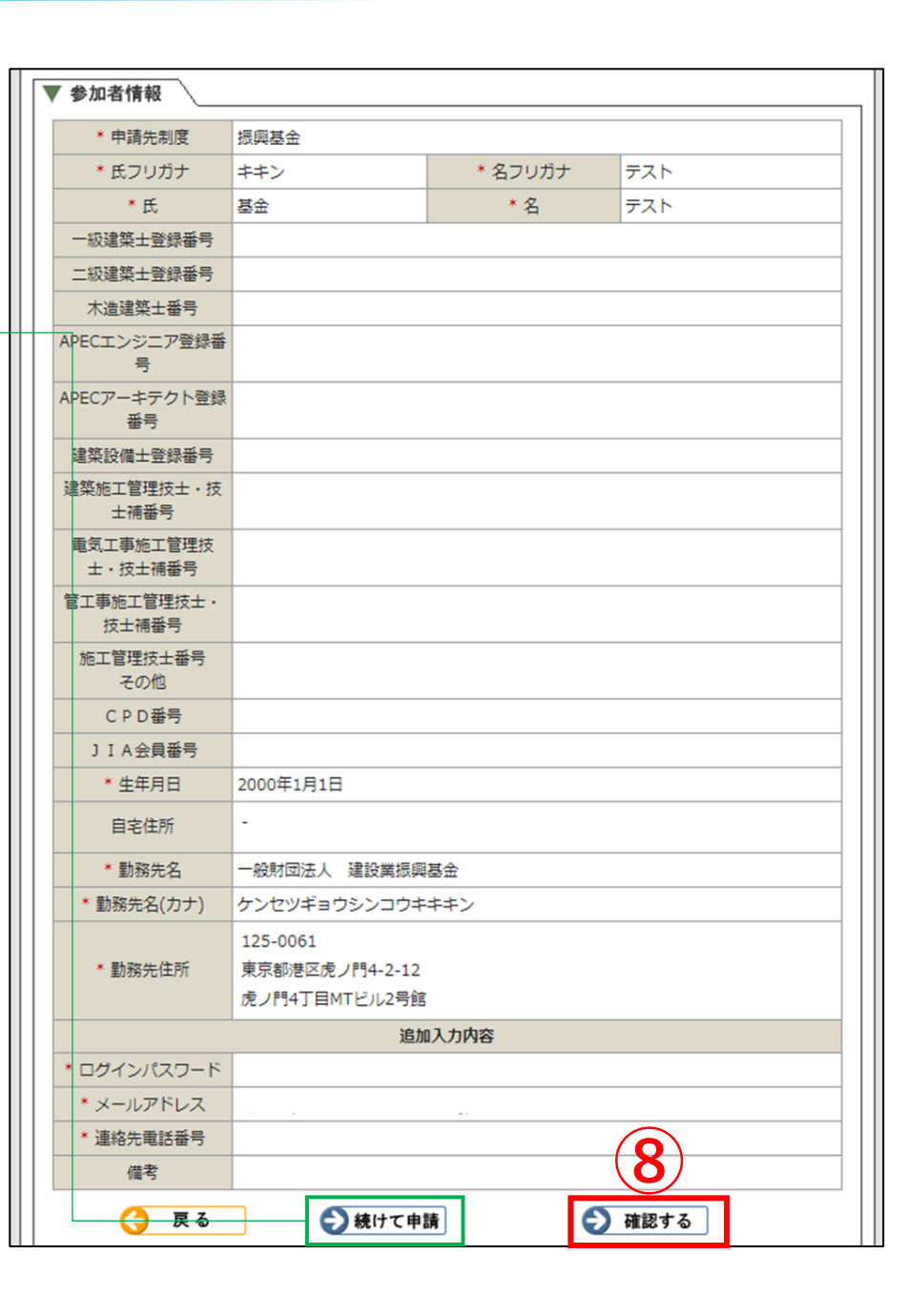

申請者が複数名いる場合、「続けて申請」をクリックし、 再度②~③の手順を繰り返してください。

※申請者が多数の場合は、本マニュアル「5.2 CPD参加者の 追加登録」(Excelによる一括申請)が便利です。

⑧入力情報を確認し間違いがなければ、「確認する」を クリックします。

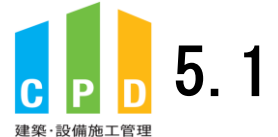

## 5.1 CPD参加者の追加登録(個別の申請)

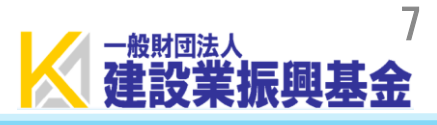

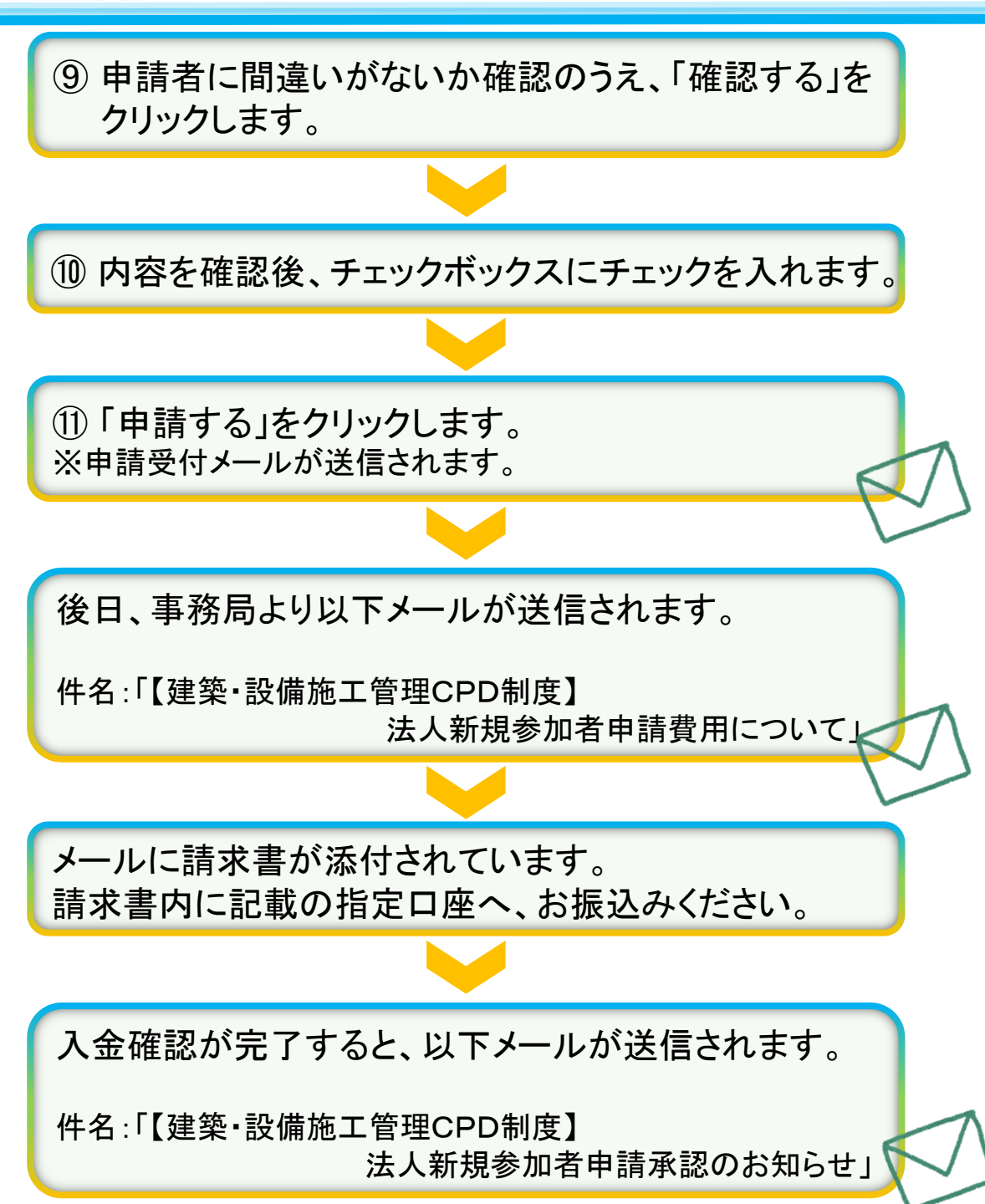

| 参加者登                    | 登録                                     |                                             |         |           |
|-------------------------|----------------------------------------|---------------------------------------------|---------|-----------|
| 参加者情報<br>編集を行う<br>取消をする | 服の登録内容の確認を<br>う場合は氏名をクリッ<br>る場合は「取消」ボタ | 行います。<br>クしてください。<br>シをクリックして下さい。           |         |           |
| さらに追加                   | 加する場合はこちら                              |                                             |         |           |
| 氏                       | 名                                      | フリガナ                                        | メールアドレス | 生年月日      |
| 取消基                     | 金 テスト                                  | キキン テスト                                     |         | 2000年1月1日 |
| 備                       | र्ड                                    |                                             | 9       |           |
|                         | 登録を終了し、                                | 、 閉じる 、 、 、 、 、 、 、 、 、 、 、 、 、 、 、 、 、 、 、 | 📀 確認する  |           |

| 参加者情報の登録 | 9容の確認を行います。    |                 |            |
|----------|----------------|-----------------|------------|
| 氏名       | フリガナ           | メールアドレス         | 生年月日       |
| 基金 テスト   | キキン テスト        |                 | 2000年1月1日  |
| 備考       |                |                 |            |
|          | )への参加と美禎証明証中請? | 1、会社側か行つことを本人「崩 | のもと美施しています |
|          |                |                 |            |

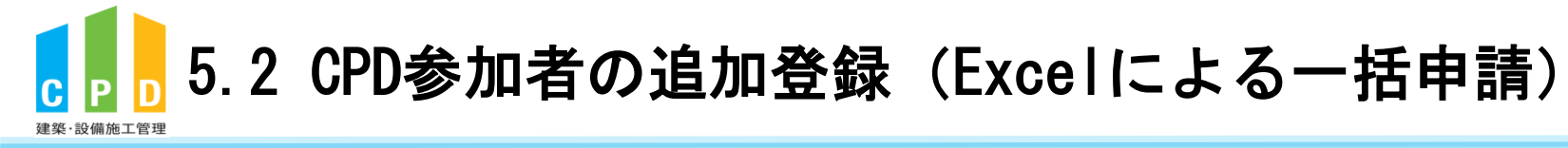

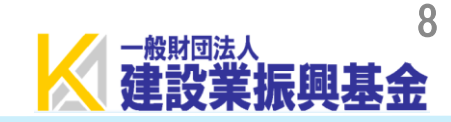

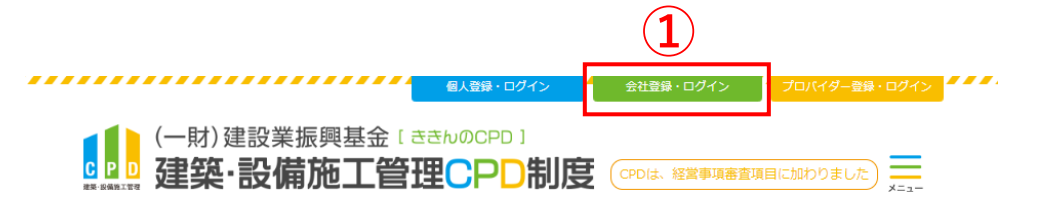

① <u>ききんのCPDホームページ</u>にある 「会社登録・ログイン」をクリックします。

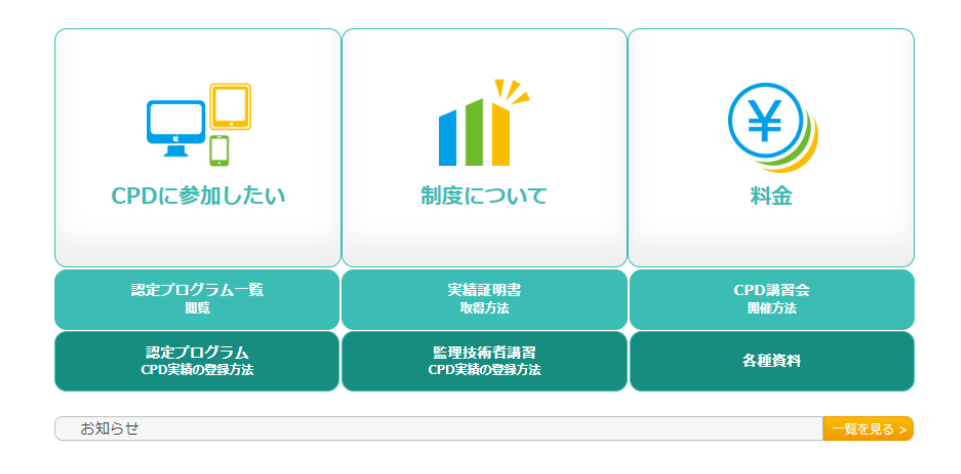

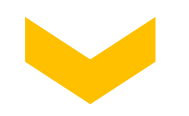

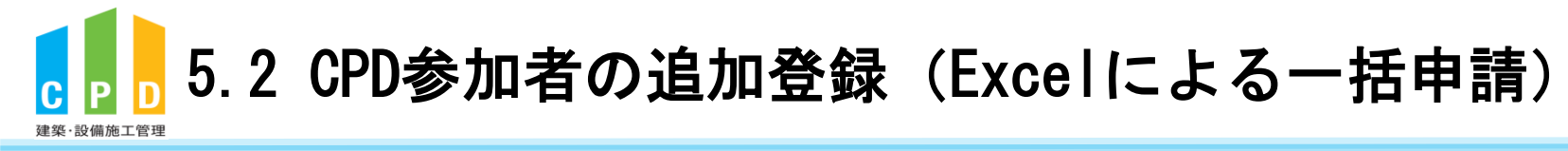

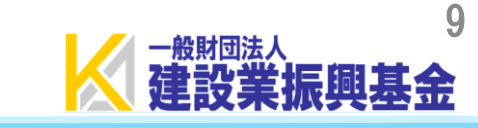

|                               | 振興基金CPDシステム                                                                                                    | 法人用                                   |
|-------------------------------|----------------------------------------------------------------------------------------------------|---------------------------------------|
|                               | <b>CPD情報システムログイン</b><br>ログインを行います。<br>参加には、登録が必要となります。<br>ログインパスワードを忘れた方は、 <u>ごちらで変更</u> してください。                                                             |                                       |
| ②「社内機能ID」と「パスワード(会社用)」を入力します。 | 初めてご利用される方は、こちらから <mark>法人参加登録</mark> をしてください<br>参加登録 参加登録の手順を見る<br>3                                                                                        | ).<br>                                |
|                               | しログインが必要です         社内機能IDとパスワードを入力し、「ログイン」ボタンをクリックしてく         2         社内機能ID         パスワード                                                                 | ::::::::::::::::::::::::::::::::::::: |
| ③「ログインする」をクリックします。            |                                                                                                    |                                       |
|                               |                                                                                                    |                                       |
|                               | 問い合せ先: 〇振興基金 CPDについて<br>(一財) 建設業振興基金 TEL:03-5473-1585 FAX:03-5473-1589<br><u>t@kensetsu-kikin.or.jp</u><br><u>個人情報保護方針   セキュリティポリシー</u>   <u>このサイトのご利用につ</u> | ) E-mail: <u>cpd-</u>                 |

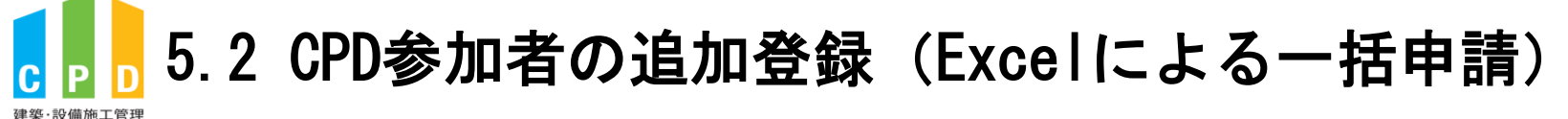

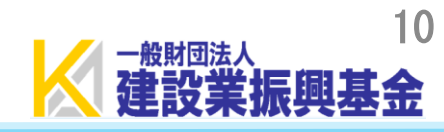

|                            |   | 振興基金CPDシステム                                                                  | 法 法人用                                                                                |
|----------------------------|---|------------------------------------------------------------------------------|--------------------------------------------------------------------------------------|
|                            |   |                                                                              | ログアウト                                                                                |
|                            |   | ご利用いただけるメニューの一覧です。                                                           |                                                                                      |
|                            |   |                                                                              |                                                                                      |
|                            | 4 | ▶▶▶ 参加者の申請                                                                   | 参加者の登録申請を行います。<br>参加者の一覧(個別CPD取得閲覧)が閲覧できます。                                          |
|                            |   | ▶▶▶ 実績証明書の申請                                                                 | 実績証明書発行申請を行います。<br>参加者のCPD取得情報を出力することができます。                                          |
|                            |   | ▶▶▶ 認定教材利用の申請                                                                | 認定教材の申込を行います。                                                                        |
| ④ 共通メニューの「参加者の申請」をクリックします。 |   | 認定プログラムの一覧                                                                   | 認定プログラムの検索、CSVダウンロードを行うことが<br>できます。                                                  |
|                            |   | ▶▶▶ ログインパスワード変更                                                              | ログインパスワードの変更はこちらから。                                                                  |
|                            |   | メールアドレスの変更                                                                   | メールアドレスの変更はこちらから。                                                                    |
|                            |   | 変更申請・退会申請各種様式はこちらか                                                           | <u>ê</u>                                                                             |
|                            |   |                                                                              |                                                                                      |
|                            |   |                                                                              |                                                                                      |
|                            |   |                                                                              |                                                                                      |
|                            |   | 問い合せ先: 〇振興基金 CPDについて                                                         | 5472 1505 EAV:02 5472 1500 5 milliond                                                |
|                            |   | (一別)建設無振興基金 IEL:03-<br>t@kensetsu-kikin.or.jp                                | рала – нахиларания – нала – нала – нала – нала – на – на –                           |
|                            |   | <u>個人情報保護方針   セキュリティ</u> ア<br>Copyright (C) Incorporated Foundation Fund for | <u> ボリシー   このサイトのご利用について</u><br>Construction Industry Promotion.All Rights Reserved. |

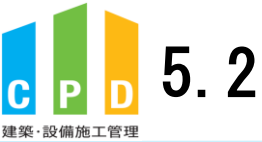

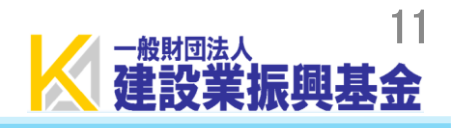

|          |                   |             |                | a                | ヨクア         |
|----------|-------------------|-------------|----------------|------------------|-------------|
| 参加者の申    | 请                 |             |                |                  |             |
| 建築・設備が   | 施工管理CPD制度へ        | の法人参加者      | 申請を行います。       |                  |             |
|          |                   |             |                |                  |             |
| 直近10件分   | けの申請状況            |             |                |                  |             |
| 処理状態     | 申請年月日             | 申請人数        | 振込領収書の<br>提出方法 | 不備・否認            | 認・退会理由      |
| 否認       | <u>2022年3月23日</u> | 1人          |                |                  |             |
|          |                   |             |                |                  |             |
|          |                   | 参加          | 「者追加及び絞込検      | 索                |             |
|          | ***               |             | <b>E</b> 2h    |                  | 絞込検索        |
| 和况参加     |                   | 30 〇 使来     | 有X0<br>※氏名でも   | 検索する場合は氏と名の間(    | こスペースを入れてくだ |
|          |                   |             | [              | [<< 最前] [< 前へ]   | [次へ >] [最終  |
| 9 名の該当都  | 皆からカナ順に 10 社      | づつ表示してい     | います。           |                  | Page        |
| 次態       | 10 氏              | 治<br>1余 シン  | フリカナ<br>コウ キキン | 備考・所属            | 取得里伯        |
| 承認       | 振興 7              | 太郎 シン       |                |                  | 確認画面        |
|          |                   |             |                | 「< く 最前〕「 く 前へ〕  | [次へ >] [最終  |
| 対象期間の    | 固人別取得単位一覧情        | i報をCSV出     | ,<br>カします      |                  |             |
| 一般財団法    | 法 建設業振興基金         | ~           |                |                  |             |
| 2024 🗸 年 | 04~月01~日~         | 2025 🗸 年 03 | 3 🗸 月 31 🗸 日   | CSV作成            | CSV(明細)作成   |
|          |                   |             |                |                  |             |
|          |                   | 字 戻る        |                |                  |             |
|          |                   |             | •••••          |                  | •••••       |
| 880 A L  |                   |             |                |                  |             |
| 問い合せ     | 先:○振興基金 C         |             | 02 5472 1505   | EAV:02 E472 1500 |             |

⑤「新規参加者登録」をクリックします。

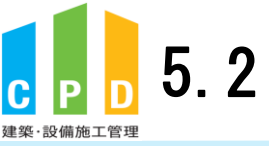

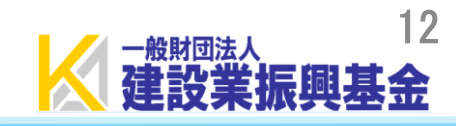

⑥「まとめて複数人を登録する場合はこちらへ」を クリックします。

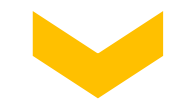

| まに他の団体に                | 参加している方はこちら                                                                                                |
|------------------------|----------------------------------------------------------------------------------------------------|
| 会加密体积                  |                                                                                                    |
| * # 7 11 # #           | * 471111+                                                                                                  |
| * E.                   | *\$                                                                                                    |
| 一級建築士登録番               |                                                                                                    |
| 号<br>                  |                                                                                                    |
| 二級運業士管禁審<br>号          | 選択して下さい 🖌                                                                                                  |
| 木造建築士番号                | [溢択して下さい ]                                                                                                 |
| APECエンジニア登<br>緑番号      |                                                                                                    |
| APECアーキテクト             |                                                                                                    |
| 登録番号                   |                                                                                                    |
| 延来設備工 <u>室</u> 評會<br>号 |                                                                                                    |
| 建築施工管理技<br>十, 坊十補悉号    | ○1級 ○2級                                                                                                    |
| 電気工事施工管理               |                                                                                                    |
| 技士・技士補番号               |                                                                                                    |
| 官工争加工官理投<br>士・技士補番号    | ○ 1級 ○ 2級                                                                                                  |
| 施工管理技士番号               |                                                                                                    |
| * 生年月日                 |                                                                                                    |
|                        |                                                                                                    |
| 自宅住所                   |                                                                                                    |
|                        | →飛〔▲周●市●用1-1-11                                                                                            |
|                        |                                                                                                    |
| * 勤務先名                 | 入力所「●●建設 株式会社」「有限会社 ●●組」<br>(株)(和)(本)(本)(本)(本)(本)(本)(本)(本)(本)(本)(本)(*)(*)(*)(*)(*)(*)(*)(*)(*)(*)(*)(*)(*) |
|                        | 「ないかっていることはいませいるにスペースをいていていたさい                                                                             |
| ・動務先名(カナ)              | 半角力ナ不可                                                                                                    |
|                        | 105 - 0001                                                                                                 |
| * 勤務先住所                | 泉京都港区虎ノ門4-2-12<br>  虎ノ門4丁目MTビル2号館                                                                          |
|                        | [パン・1-4 1400 (100-718)<br>入力剤「●●用●●用●●用1-1-1]                                                              |
|                        | 追加入力内容                                                                                                    |
| * ログインパスワ              | <ul> <li>* 単角英数字、6文字以上10文字以下で記入して下さい。</li> </ul>                                                           |
| - P                    | * 数字だけのパスワードは認められません。                                                                                      |
| * メールアドレス              |                                                                                                    |
| 福認用                    |                                                                                                    |
| * 連絡先電話番号              |                                                                                                    |
|                        |                                                                                                    |
| 儒考                     |                                                                                                    |
|                        |                                                                                                    |

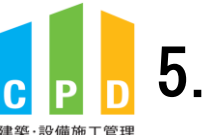

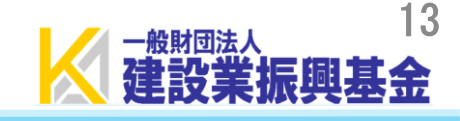

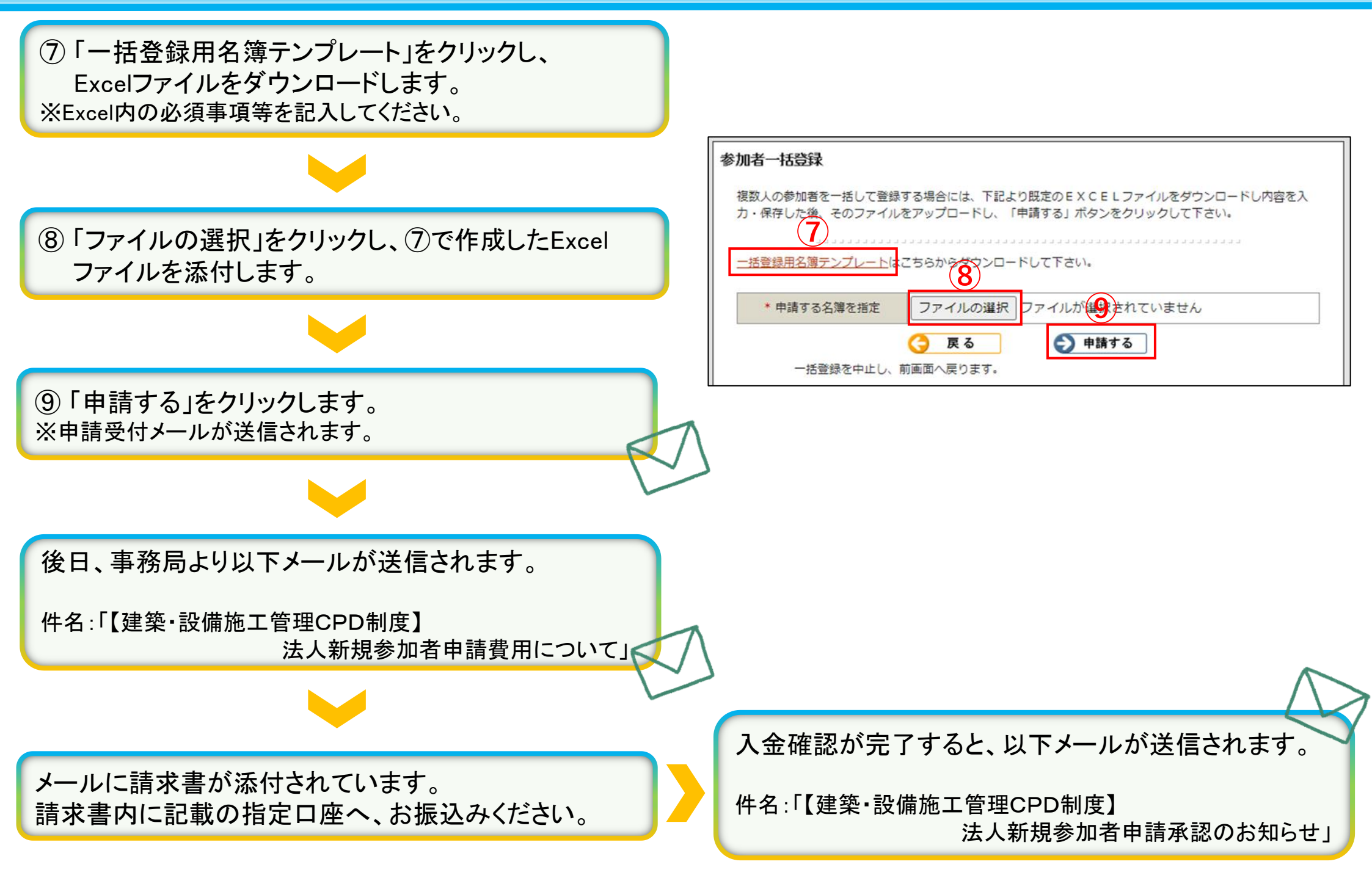

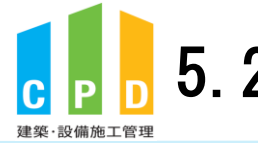

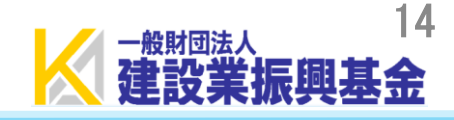

## 《「一括登録用名簿テンプレート」見本》

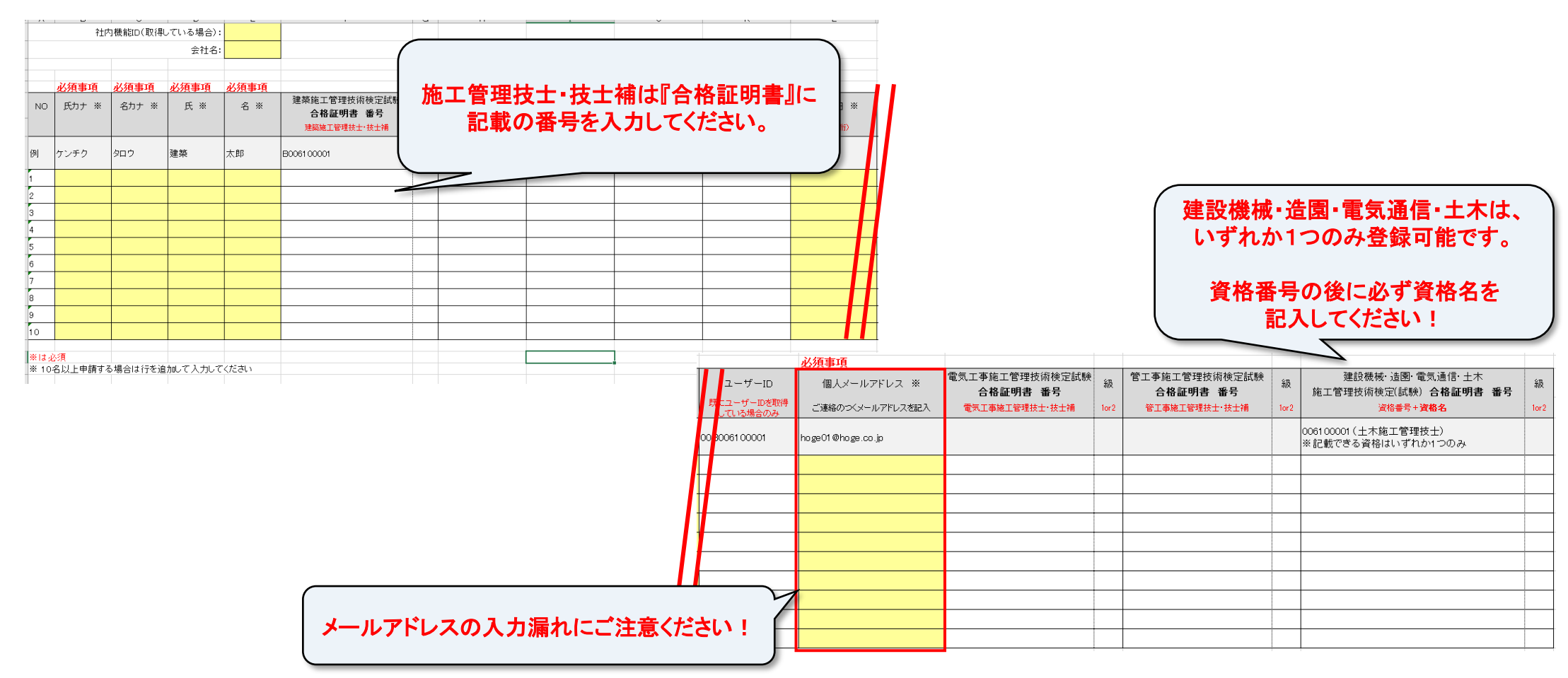

|                             | ▲ 名前を付けて保存                               |  |
|-----------------------------|------------------------------------------|--|
| ※Excelを保存する際は、ファイルの種類を      | ← → ~ ↑ ↓ > PC > ダウンロード                  |  |
| 『Excel97-2003ブック』で保存してください。 | ファイル名(N): sankasyameibo_hinagata (2).xls |  |
|                             | ファイルの種類(T): Excel 97-2003 ブック (*.xls)    |  |

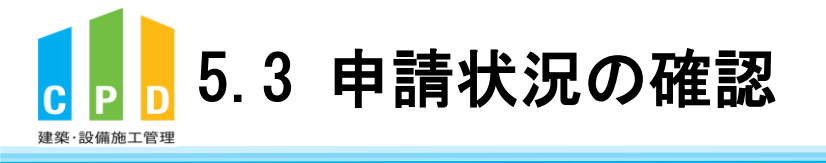

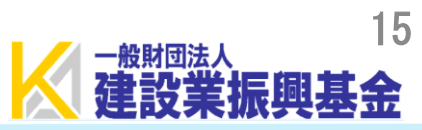

|                           |   | 振興基金CPDシステム                                      | 人 法人用                                                |
|---------------------------|---|--------------------------------------------------|------------------------------------------------------|
|                           |   |                                                  | ログアウト                                                |
|                           |   | ご利用いただけるメニューの一覧です。                               |                                                      |
|                           |   | 共通メニュー                                           |                                                      |
|                           | 1 | <ul><li>参加者の申請</li></ul>                         | 参加者の登録申請を行います。<br>参加者の一覧(個別CPD取得閲覧)が閲覧できます。          |
|                           |   | ▶▶▶ 実績証明書の申請                                     | 実績証明書発行申請を行います。<br>参加者のCPD取得情報を出力することができます。          |
|                           |   | ▶▶▶ 認定教材利用の申請                                    | 認定教材の申込を行います。                                        |
| )共通メニューの「参加者の申請」をクリックします。 |   | 認定プログラムの一覧                                       | 認定プログラムの検索、CSVダウンロードを行うことが<br>できます。                  |
|                           |   | ▶▶ ログインパスワード変更                                   | ログインパスワードの変更はこちらから。                                  |
|                           |   | メールアドレスの変更                                       | メールアドレスの変更はこちらから。                                    |
|                           |   | 変更申請・退会申請各種様式はこちらか                               | <u>کر</u>                                            |
|                           |   |                                                  |                                                      |
|                           |   |                                                  |                                                      |
|                           |   |                                                  |                                                      |
|                           |   |                                                  |                                                      |
|                           |   | 問い合せ先: ○振興基金 CPDについて<br>(一財) 建設業振興基金 TEL:03-     | 5473-1585 FAX:03-5473-1589 E-mail : <u>cpd-</u>      |
|                           |   | <u>t@kensetsu-kikin.or,jp</u><br>個人情報保護方針 セキュリティ | <u>ポリシー   このサイトのご利用について</u>                          |
|                           |   | Copyright (C) Incorporated Foundation Fund for   | Construction Industry Promotion.All Rights Reserved. |

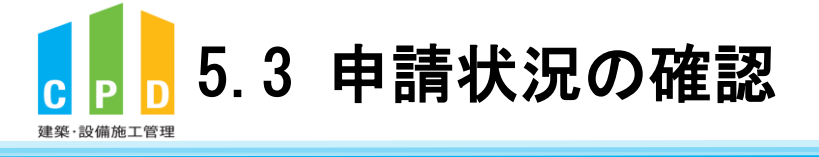

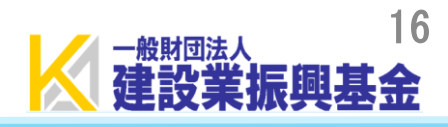

|                  | 1     | 振興書               | t金CF                        | P<br>シス                       | テム                                        |                                          | 法人用                   |
|------------------|-------|-------------------|-----------------------------|-------------------------------|-------------------------------------------|------------------------------------------|-----------------------|
|                  |       |                   | ويستقده                     |                               |                                           |                                          | ログアウト                 |
|                  | THE P | 参加者の申             | 清                           |                               |                                           |                                          |                       |
|                  |       | 建築・設備施            | 工管理CPD制                     | 度への法人参加                       | 者申請を行います。                                 |                                          |                       |
|                  |       |                   |                             |                               |                                           |                                          | J                     |
|                  |       | 直近10件分            | の申請状況                       |                               |                                           |                                          |                       |
| 状況が表示されます。       | *     | 処理状態              | 申請年月日                       | 申請人数                          | 振込領収書の<br>提出方法                            | 不備・否認・退会                                 | 理由                    |
| よ場合はこちらでこ確認くたさい。 |       | 否認                | <u>2022年3月23</u>            | 日 1                           | 人                                         |                                          |                       |
|                  |       |                   |                             |                               |                                           |                                          | 1                     |
|                  |       |                   |                             |                               | 参加者追加及び絞込材                                | 食索                                       |                       |
|                  |       | 新規参加者             | <b>蒼登録</b> ● 検              | 索無効 ○検                        | 索有効 (************************************ | ○検索する場合は氏と名の間にスペース<br>[<< 最前] [< 前へ] [次へ | を入れてください<br>>] [最終 >> |
|                  |       | 9 名の該当者<br>状能     | からカナ順に <u>1</u><br>エロ       | <u>0</u> 社つつ表示し<br>年名         | ています。                                     | <b>供表,</b> 所同                            | Page 1 / 3<br>取得單位数   |
|                  |       | :                 | 振興                          | レンコ<br><u>し 基金</u> シ          | シコウ キキン                                   | 1/1//#Q                                  | AN18-11220            |
|                  |       | 承認                | 振興                          | ■太郎 シ                         | シコウ タロウ                                   |                                          | 確認画面へ                 |
|                  |       | 対象期間の個<br>「一般財団法」 | 人別取得単位一<br>人 建設業振興者         | 覧情報をCSV<br>基金 ✔               | 出力します                                     | [<< 最前] [< 前へ] [次へ                       | >] [最終 >>]            |
|                  |       | [2024 ♥] #[       | <u>04 ♥</u> 月 <u>01 ♥</u> [ | ⊐~[ <u>2025</u> ▼] ∓<br>(う 戻る | <u>03 ♥ 月 31 ♥ ⊟</u>                      | CSVTFRC CSV(9                            | 1am)TFPX              |
|                  |       | 問い合せ先             | : 〇振興基金                     | CPDについ                        | τ                                         |                                          |                       |
|                  |       |                   | (一財)建<br><u>t@kensets</u>   | 设業振興基金<br>u-kikin.or.jp       | FEL:03-5473-1585                          | 5 FAX:03-5473-1589 E-ma                  | il : <u>cpd-</u>      |
|                  |       |                   | 個人情報例                       | <u>   セキュ</u>                 | <u>・リティポリシー</u>   2                       | <u>このサイトのご利用について</u>                     |                       |
|                  |       | Copy              | right (C) Incorpo           | rated Foundation              | Fund for Construction                     | Industry Promotion.All Rights Res        | erved.                |

据册并公OD8-7-8/

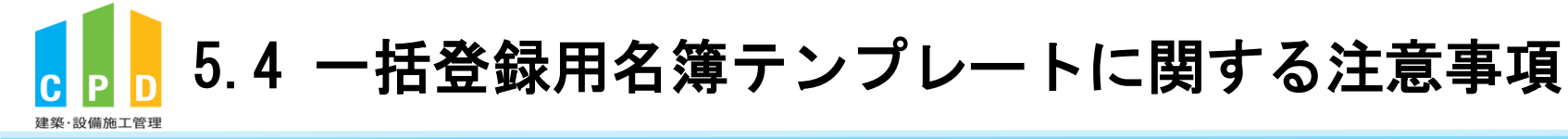

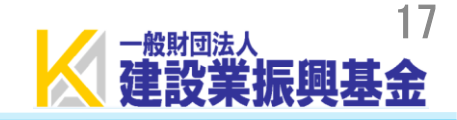

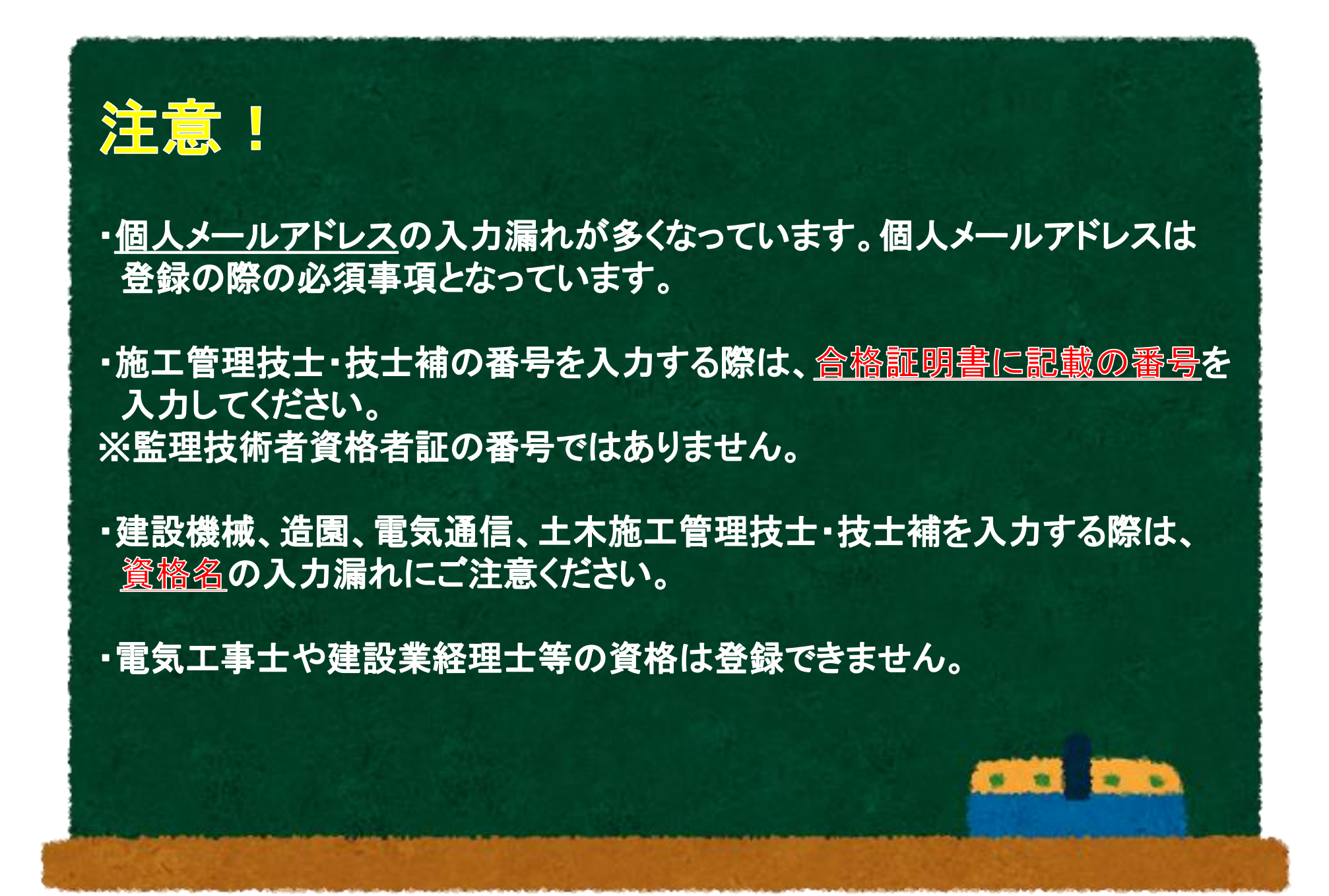